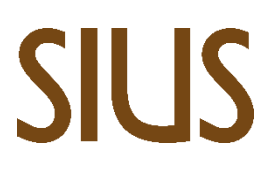

SIUS AG Im Langhag 1 | CH-8307 Effretikon | Switzerland Tel. +41 52 354 60 60 www.sius.com | admin@sius.com

## **ONLINE SOFTWARE UPDATE**

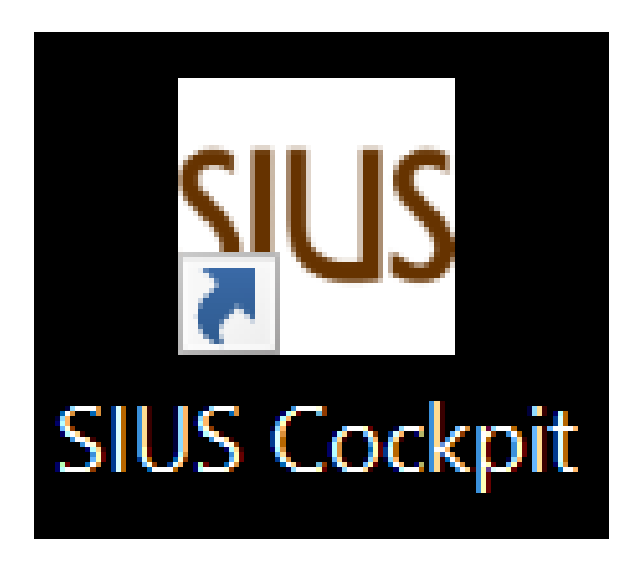

- 1. Open «Sius Cockpit»
- 2. Navigate to Range Board Launcher, click on «Open»
- 3. Sign in with the following information

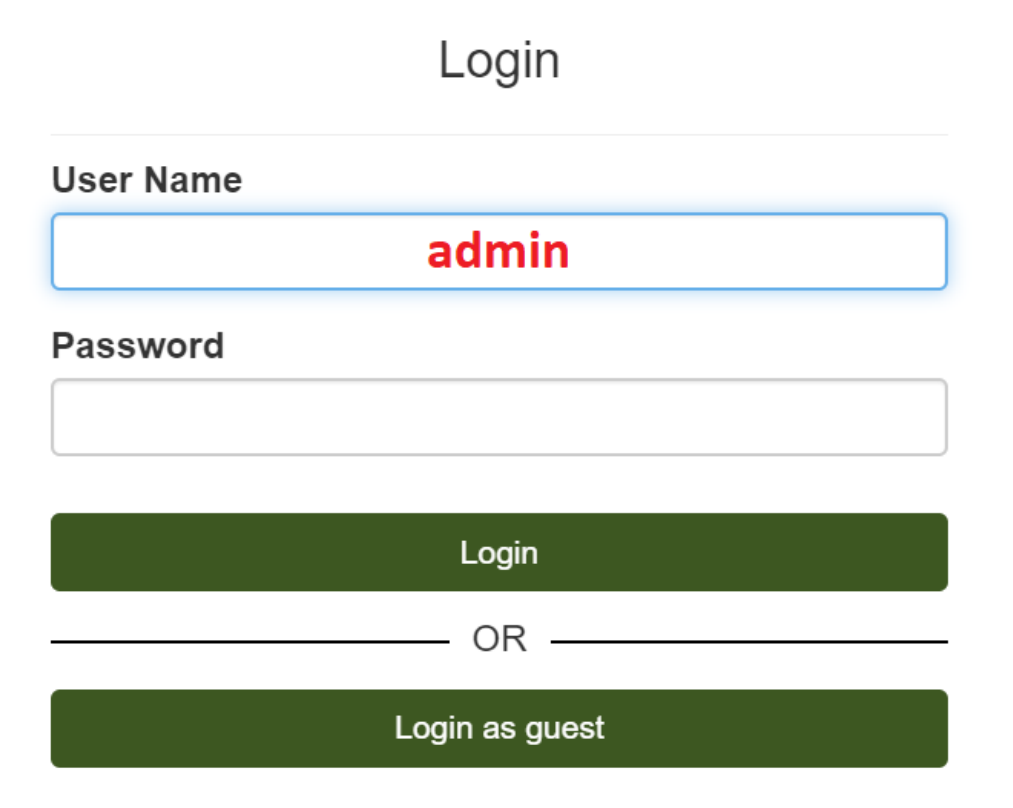

## SIUS

| 9US Range B | pard                |                               | - 🗆 ×                                           |
|-------------|---------------------|-------------------------------|-------------------------------------------------|
| ■           | Range Board         |                               | ± 🔺 🏢                                           |
| ۵           | Range Details       | Range Time S-Cloud            |                                                 |
| $\odot$     | Country             | Switzerland (CHE)             | Range Board Connected to Network Mediator Port: |
|             | Location            | Effretikon                    | CHECK NETWORK MEDIATOR REQUEST                  |
|             | Venue               | Prüffeld                      |                                                 |
|             | Range               | Jasko                         |                                                 |
|             | Combined Range Name | CHE Effretikon Prüffeld Jasko |                                                 |
|             | Range Language      | DE                            |                                                 |
|             | UPDATE              |                               |                                                 |
|             |                     |                               |                                                 |
|             |                     |                               |                                                 |
|             |                     |                               |                                                 |
|             |                     |                               |                                                 |
|             |                     |                               |                                                 |
|             |                     |                               |                                                 |
|             |                     |                               |                                                 |
|             |                     |                               |                                                 |
|             |                     |                               |                                                 |
|             |                     |                               |                                                 |
|             |                     |                               |                                                 |
|             |                     |                               |                                                 |

- 1. Check whether the SNM01 is connected to the network. If the SNM01 is not connected to the network is, connect in.
- 2. After checking the system, you will see a red dot by the bell in the top right corner displayed if updates are available. Click on the bell.

| sus Range L | Ipdate            |         |            |               |                 |        | - U X        |
|-------------|-------------------|---------|------------|---------------|-----------------|--------|--------------|
| ∎           | Ø Range Update    |         |            |               |                 |        | ± .          |
| Œ           | Update Range      |         |            |               |                 | UPDATE | ENTIRE RANGE |
| *           | Clients           | pse all |            |               |                 |        | λ Search     |
| Ď           | Store             |         | IP ADDRESS | HOSTNAME<br>Q | COMPONENTS<br>Q |        | ACTIONS      |
| ଙ           | Installation Jobs | -       |            |               |                 |        |              |
|             |                   |         |            |               |                 |        |              |
|             |                   |         |            |               |                 |        |              |
|             |                   |         |            |               |                 |        |              |
|             |                   |         |            |               |                 |        |              |
|             |                   |         |            |               |                 |        |              |
|             |                   |         |            |               |                 |        |              |
|             |                   |         |            |               |                 |        |              |
|             |                   | 400     |            |               |                 |        | < 1 >        |
|             |                   |         |            |               |                 |        |              |

- 1. Navigate to «Range Update»
- 2. click on Start, then on Confirm follow the steps according to Range Update

Info: The Infrastructure is called first updated, then the other servers follow. This can take up to an hour depending on the update.

15.02.2023 Version: 1

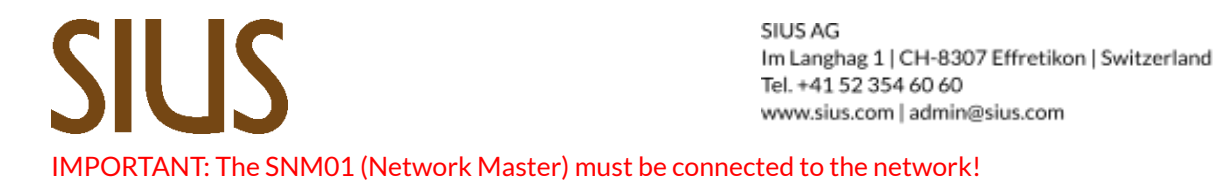